# 中銀國際英國保誠信託有限公司

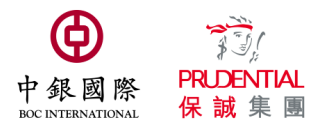

BOCI-Prudential Trustee Limited BOC-Prudential Easy-Choice Mandatory Provident Fund Scheme

## Notice on MPF Contributions

Employers are required by law to remit every month MPF contributions to the trustee for the previous contribution period (generally means wage period), together with the duly completed Remittance Statement and Notice of Termination of Employment (if applicable). These should reach the trustee on or before the Contribution Day each month (i.e. the 10th day of each month). Please reserve sufficient document delivery and contribution processing time (at least 3 working days) to avoid any delay. A non-complying employer is liable to a surcharge and penalty.

#### Employers can make MPF contributions and submit contribution data through the following channels:

|   | Contributions Payment Method                                                                                                    | Cut-off time<br>of receiving payment                                                                                                    |
|---|----------------------------------------------------------------------------------------------------|----------------------------------------------------------------------------------------------------|
| 1 | Direct debit (Auto-pay)<br>(For service application, please complete and return the "Direct Debit Authorization")                                                                                                    | Within office hour                                                                                                    |
| 2 | Via "BOC Corporate Banking Services Online"/ "Corporate Banking Services Online"<br>(For service application, please visit Business Account Opening Branches of BOC(HK) or contact Corporate Customer Service Hotline of BOC(HK) at 3988 2288)<br>Please select Payment Service $\rightarrow$ Insurance/Pension $\rightarrow$ BOC-Prudential Easy-Choice Mandatory Provident Fund Scheme (P031) $\rightarrow$ Pay Contributions, and then input your MPF scheme no. in the field "MPF Scheme Number 11 digit"                                                                                                    | Cut-off time of bank's bill payment                                                                                                    |
| 3 | Use cheque deposit machine of BOC(HK) (please refer to its User Guide)                                                                                                    | Cut-off time of cheque deposit machine                                                                                                    |
| 4 | Submit cheque (Post-dated cheque will not be accepted)         Payable to: BOCI-Prudential Trustee Limited         Please submit cheque via one of the following methods:         ☑ Submit e-Cheque via MPF (Employer) Account on Trustee's website, BOCHK         e-Cheque Drop Box or other channel (Please refer to the e-Cheque User Guide         https://www.bocpt.com/english/eCheque_Service_User_Guide_eng.pdf         Please entre your MPF scheme no. in the Remarks column                                                                                                    | 16:30 each business day<br>(specific cut-off time of<br>e-Cheque Deposit/ Drop<br>Box service provided by<br>each bank may vary)                                                                               |
|   | <ul> <li>✓ Crossed Cheque</li> <li>➤ Cutoff by 21 May 2025 (6:00 pm) : Send by post to Suite 1507, 15/F, 1111 King's Road, Taikoo Shing, Hong Kong</li> <li>➤ From Onboarding date and onwards (i.e. 5 June 2025): <ul> <li>send by post to eMPF Platform (PO Box 98929 Tsim Sha Tsui Post Office) or</li> <li>through drop-in box in any of the eMPF Service Centres eMPF Service Centres</li> <li>Hong Kong Island : Unit 601B, 6/F, Dah Sing Financial Centre, No. 248 Queen's Road East, Wanchai, Hong Kong</li> <li>Kowloon : Suites 1205-6, 12/F, Chinachem Golden Plaza, No. 77 Mody Road, Tsim Sha Tsui East, Kowloon</li> <li>New Territories : Suite 1802A, 18/F, Tower 2, Nina Tower, No. 8 Yeung Uk Road, Tsuen Wan, New Territories</li> <li>Service hours:</li> <li>Monday to Friday: 9:00 am – 6:00 pm Saturday: 9:00 am – 1:00 pm Sunday &amp; Public Holiday: Closed</li> </ul> </li> <li>&gt; Deposit at any branches of BOC(HK) Our A/C No.: 012-875-00292463 (BOC(HK))</li> <li>Please reserve sufficient documents delivery and processing time and write:</li> <li>C Bemployer name, your 11 digits MPF scheme no. and the relevant contribution period at the back of the cheque; &amp;</li> </ul> | For detailed contribution steps<br>after onboarding, please refer<br>to <u>MPF Contributions for</u><br><u>Employees – Web Portal User</u><br><u>Guide (Employers)</u> , or scan<br>the below QR code to view. |
|   | <ol> <li>Note:</li> <li>Cash payments are not accepted by all means.</li> <li>Any incorrect or incomplete information on the cheque will be treated as invalid and will NOT be accepted.</li> <li>Please DO NOT submit the contributions through MPF Intermediaries.</li> </ol>                                                                                                    |                                                                                                    |

# Submission Channel of Contribution Data\* \* Including "Remittance Statement", cheque or other contribution payment receipt, "Member Enrolment Form" (applicable to newly hired employee - please submit the duly completed form within the first 60 days of employment), and Notice of "Termination of Employment" (applicable to leaving employee) Cutoff by 21 May 2025 (6:00pm) 1 Send to Trustee's E-mail Address mpf@bocpt.com 2 Upload to MPF Employer Account on Trustee's website www.bocpt.com 3 By Fax (2151 0999 / 2530 4786) 4 By post (Address: Suite 1507, 15/F, 1111 King's Road, Taikoo Shing, Hong Kong) - please reserve sufficient documents delivery and processing time 5 In person (visit Trustee's Customer Service Centre: Suite 1507, 15/F, 1111 King's Road, Taikoo Shing, Hong Kong) From Onboarding date and onwards (i.e. 5 June 2025) 1 Through the eMPF Web Portal 2 Through eMPF App 3 Send post to eMPF Platform (PO Box 98929 Tsim Sha Tsui Post Office) 4 Through drop-in box at any one of the eMPF Service Centres

To ease your administration burden, you may consider setting up Auto-pay arrangement with your banks by completing a Direct Debit Authorization Form or use BOC CBS Online to pay your MPF contributions, which will bring you a punctual and convenient payment experience.

Should you have any queries, please do not hesitate to contact our Customer Services Representatives at 2929 3030.

#### 重要通知:更新中國銀行(香港)存支票機的輸入程序 Important Notice: Updated Steps to Use Bank of China (HK) Cheque Deposit Machine

中國銀行(香港)存支票機操作介面已作出更新。為確保閣下更方便使用存支票機,請依照下 列輸入程序,處理閣下的強積金供款:

The interface of the Bank of China (Hong Kong) Cheque Deposit Machine has been upgraded. To ensure you can adapt to the new interface and use it conveniently, please refer to the following updated instructions to handle your MPF contributions:

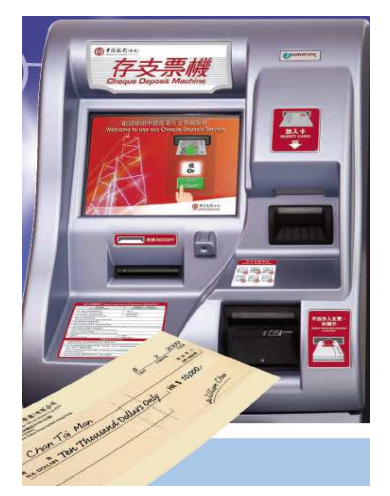

*I.* 使用中國銀行(香港)支票機處 理供款 — 按屏幕上的「開 始」鍵及選擇顯示語言 Access the Bank of China (Hong Kong) Cheque Deposit Machine - press "Start" and select display language

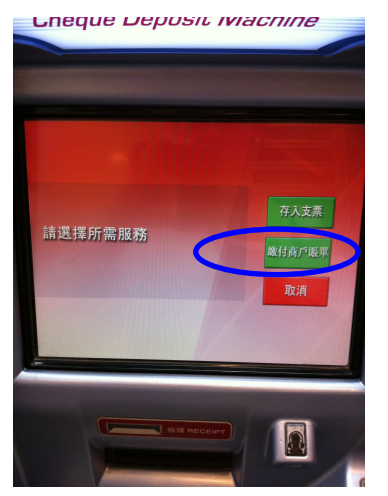

Ⅱ 選擇「繳付商戶賬單」 Select "Bill Payment Service"

| 請按鍵選擇商戶類別 |          |  |
|-----------|----------|--|
| 政府或法定機構   | 保險或公積金服務 |  |
| 公用事業機構    | 超券公司     |  |
| 電訊服務      | 銀行或信用卡服務 |  |
| 信貸財務      | 物業管理     |  |
|           | 下一頁 取消   |  |

 一. 選擇商戶類別 (保險或公積金服務)
 Select "Merchant Category (Insurance/Pension)"

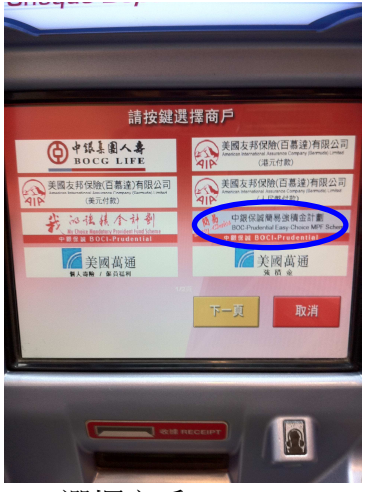

 IV. 選擇商戶 簡易強積金計劃 Select "Merchant" (Easy-Choice MPF Scheme)

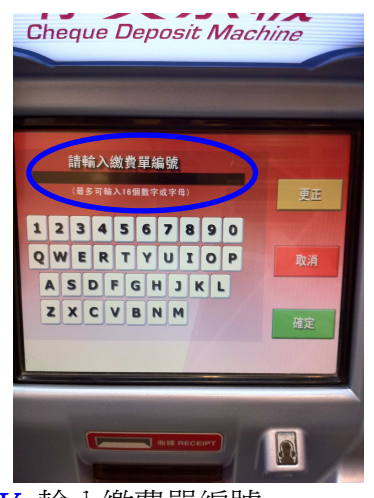

V. 輸入繳費單編號 (即 11 位數字的強積金計劃 編號)(注意:如沒有或不正 確輸入計劃編號,將會延誤 我們處理閣下的強積金供 款)

Enter "Payment Reference" (i.e. the 11-digit MPF Scheme Number)

(Note: if no/incorrect scheme number is entered, this may delay our handling of your MPF contributions)

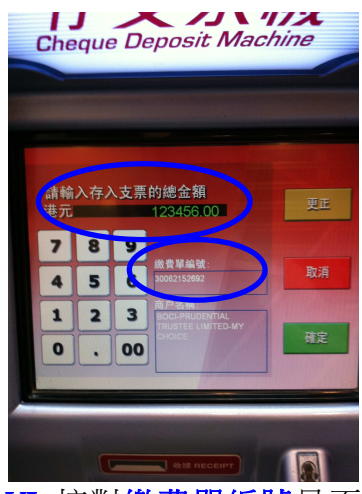

VI. 核對繳費單編號是否為閣 下正確的計劃編號並在港 元金額欄輸入強積金供款 支票總金額

> Check whether the **Payment Reference** is your **CORRECT** Scheme No. and enter the total amount of your MPF contribution

## 重要通知:更新中國銀行(香港)存支票機的輸入程序 Important Notice: Updated Steps to Use Bank of China (HK) Cheque Deposit Machine

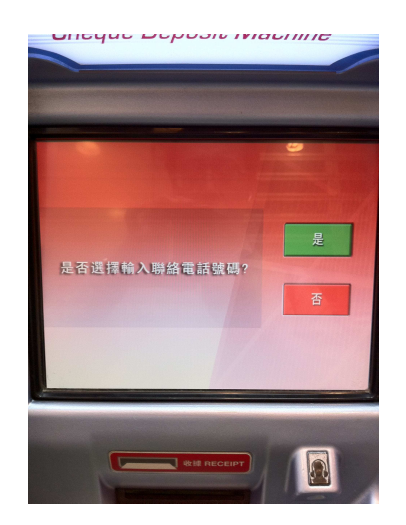

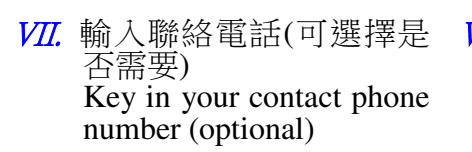

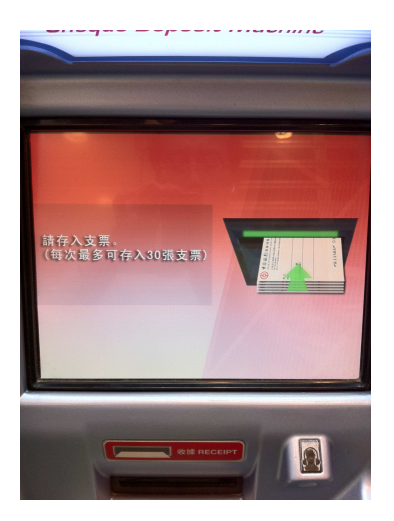

₩₩. 按指示存入支票 Insert your cheque(s)

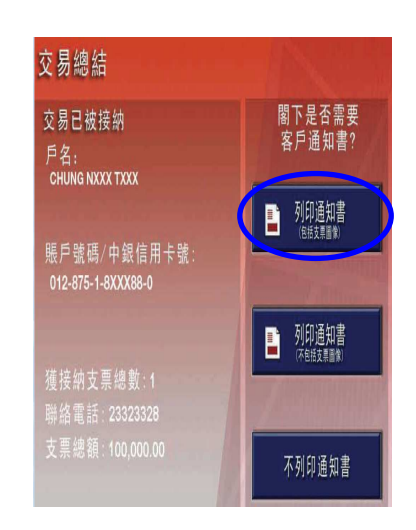

IX. 確認交易資料及 取回收據存底 Check and confirm deposit information and retrieve the Customer Advice for your records

如有查詢,請即與本公司客戶服務代表聯絡: 簡易強積金行政熱線:2929-3030

Should you have any queries, please do not hesitate to contact our Customer Service Center at: **Easy-Choice MPF Administration Hotline : 2929-3030**